# edulinkone Parent Guide Edulinkone Parent Guide

Parent Guide for Ilkley Grammar School

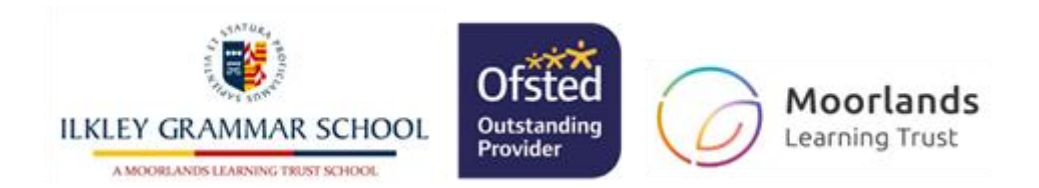

## **Parent Guide**

#### A Parent's Guide to Getting Started with "Edulink One"

All schools have their own way of working with Edulink One. It is customisable, meaning each school can tailor the product to meet their individual needs. The features covered in this guide are subject to the options your school chooses to use and should be viewed with this in mind. We request that users contact their school directly with any questions they may have.

There are two ways to use Edulink One: through a web browser like Google Chrome or through an app you can download to use on your mobile device. The Edulink One app is available for iOS and Android devices.

#### **Web Browser Instructions**

To start, go to <u>https://www.edulinkone.com/</u> and input your school's code. This would have been emailed to you when your account was created. Or if you have already signed in you can use your school's direct link <u>https://www.edulinkone.com/#!/login?code=ilkleygrammar</u>

If you do not have a direct link, you will need to enter your **School ID** or **Postcode** and press **Next**. Your School ID will have been sent to you by the school.

The school ID is ILKLEYGRAMMAR – please note there is no space!

Check that you can see the school logo to confirm you have used the correct school ID/postcode

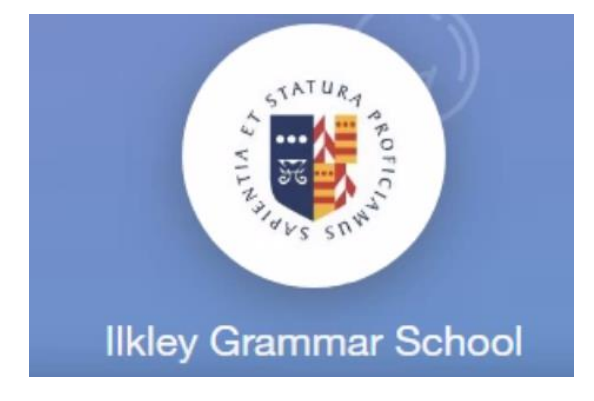

If you forget your username or password, please contact the school.

| USERNAME     |        |             |
|--------------|--------|-------------|
| PASSWORD     |        |             |
| REMEMBER ME? |        | RESET LOGIN |
|              |        |             |
|              | LOG IN |             |
|              | DEMO   |             |

## **Parent Guide**

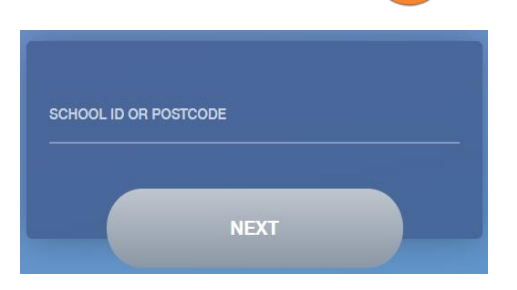

Enter your **Username** and **Password** that the school has sent to you.

If you have not received an email with your login details, please contact your school to resolve this issue.

Once you have filled in the username and password boxes with your login details, click **LOG IN** to get started.

#### **Downloading and Using the App**

The Edulink One app is available for iOS and Android devices. You can download from these links or search in the App or Play stores.

#### **Apple App Store**

https://itunes.apple.com/gb/app/edulink-one/id1188809029?mt=8&ign-mpt=uo%3D4

#### Android Google Play

https://play.google.com/store/apps/details?id=com.overnetdata.edulinkone&hl=en

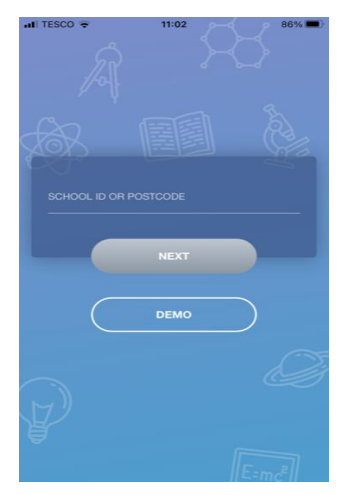

If you are using the mobile app you will see the screen to the left. You must input your **School ID** or **Postcode** and click the **Next** button to continue.

The school ID is ILKLEYGRAMMAR – please note there is no space!

Check that you can see the school logo to confirm you have used the correct school ID/postcode

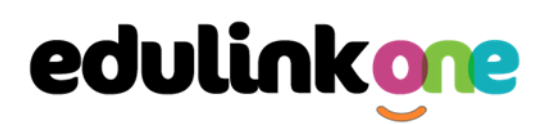

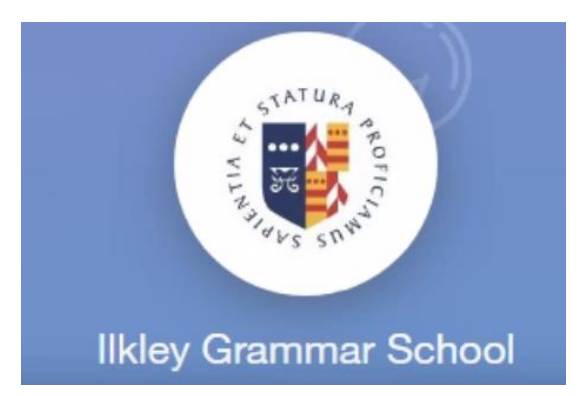

This is followed by the **USERNAME** and **PASSWORD** screen where you need to enter the login details your school has sent you.

Once you have filled in all three boxes with your login details, click **LOG IN** to get started.

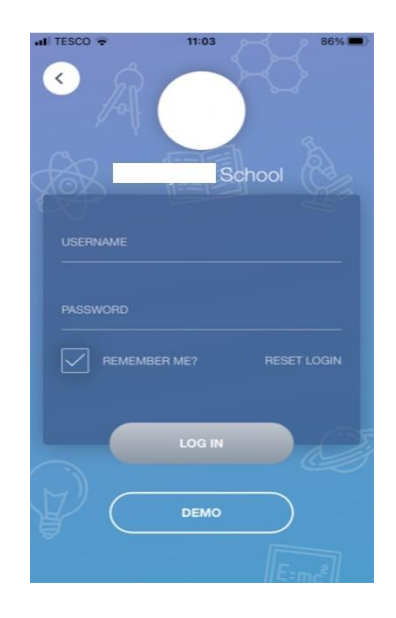

If you forget your username or password, please contact the school

#### **Main Screen**

Once logged in, you will see the main screen in Edulink One. The information held in your account relates to your child/children. You will be able to navigate through the different sections of Edulink One by clicking on the icons, e.g. to view your child's attendance, click the **Attendance** icon.

Please see an example of the main screen below. The options may vary between schools as not all schools use all Edulink One's functions.

# **Parent Guide**

If you have more than one student in school, it's easy to switch between each one. Just select which child you would like to view in the top right-hand corner. If you can't see all your children that attend the same school, please contact your school.

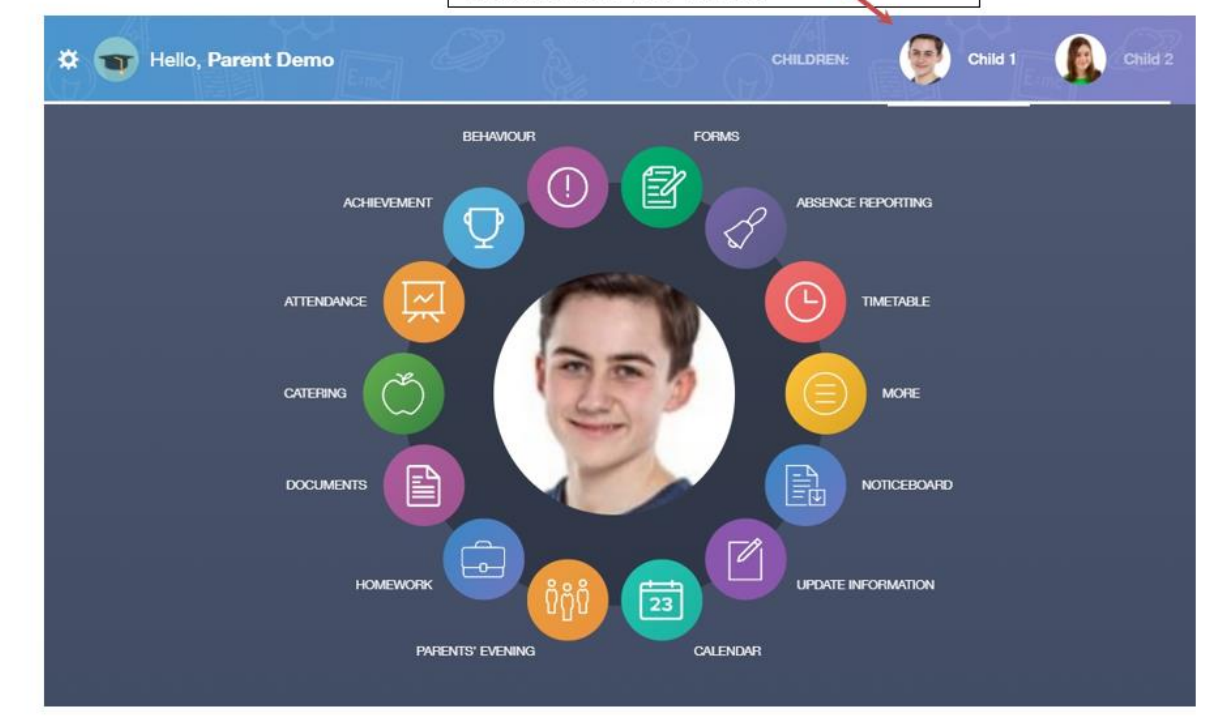

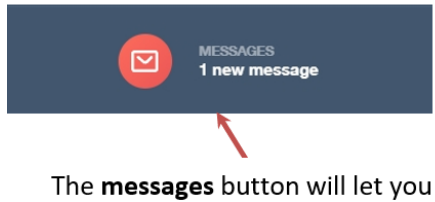

know if you have any unread messages from the school.

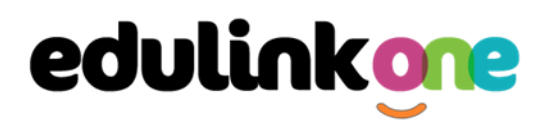

#### **Update Information**

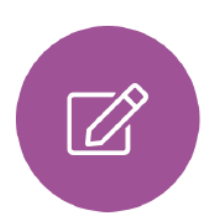

This section shows you the contact information that the school has on record for yourself and your children.

Here you can review the contact information the school holds for you, but you will also be able to update this with any changes that may occur to this information. When updated information is submitted through Edulink One, this will be picked up by the designated personnel in school in charge of updating records. It will be checked by them and approved.

This side allows you to This side allows you to read and edit the current select whose details you contact information for the selected person. want to check / change. 07333 673341 Mobile  $\checkmark$ 俞 Jonas Aaron Addresses Addresses Location Addresses 1 Ely Road Milton 俞 Home Cambridge phie Aaron CB24 6DD General Data Protection Regulation 2018: The school has a duty to protect this information and to keep it up to date. The school may be required to share some of the data with the Local Authority and with the DE. Basic Jonas Aaron This is Basic information regarding your child please ensure you change this information carefully Title Chris Aaron Mr -Preferred forename Jonas Preferred surname General Data Protection Regulation 2018: The school has a duty to protect this information and to keep it up to date. The school may be required to share some of the data with the Local Authority and with the DE.

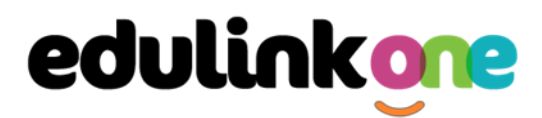

To update information using the Edulink One app on a mobile phone, click on the **Data Collection/ Update Information** icon and the screen will open.

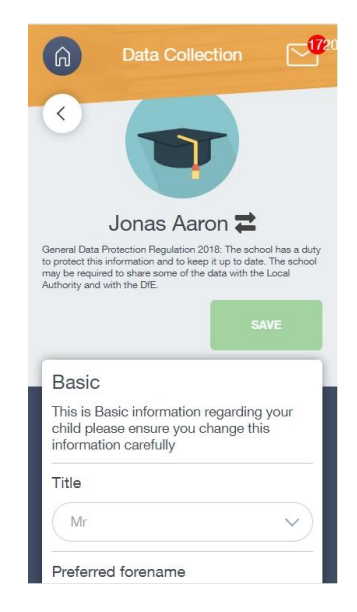

## **Parent Guide**

To update your own information, simply fill out the fields under your name. If you need to update information for a child, you need to click on the **Switch Account** arrows beside your name. Then, select the child you need to update the information for. Fill out the information in the fields as usual.

| Data Collection                                                                                                    | Data Collection                                                                                          |
|----------------------------------------------------------------------------------------------------|----------------------------------------------------------------------------------------------------|
|                                                                                                    |                                                                                                    |
| Jonas Aaron 韋                                                                                                    |                                                                                                    |
| General Data Protection Regulation 2018: The school has a duty<br>to protect this information and to keep it up to date. The school<br>may be required to share some of the data with the Local<br>Authority and with the DfE. | Jonas Aaron                                                                                              |
| SAVE                                                                                                    | Chris Aaron                                                                                              |
|                                                                                                    | Liz Aaron                                                                                                |
| Basic                                                                                                    | Sophie Aaron                                                                                             |
| This is Basic information regarding your child please ensure you change this information carefully                                                                                                    | This is Basic information regarding your<br>child please ensure you change this<br>information carefully |
| Title                                                                                                    | Title                                                                                                    |
| Mr                                                                                                    | Mr                                                                                                    |
| Preferred forename                                                                                                    | Preferred forename                                                                                       |

#### **Medical Info**

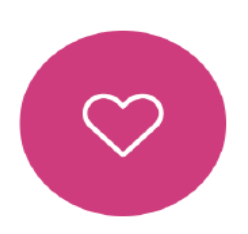

This section contains medical information that you have supplied to the school regarding your child. Details on medical conditions, medical notes, medical practices, and medical events such as appointments can all be viewed here. Allergy lists and other attachments can be downloaded in PDF format.

| Emergency Consent: 🗙                |                     |                                     |  |
|-------------------------------------|---------------------|-------------------------------------|--|
| Dietary Needs                       |                     |                                     |  |
| Artificial colouring allergy        |                     |                                     |  |
| Medical Notes                       |                     |                                     |  |
| Summary                             | Last update         | Attachment / note                   |  |
| To be obtained from previous school | 2017-05-04          | To be obtained from previous school |  |
| Medical Practices                   |                     |                                     |  |
| Name Phone                          | Email               | Address                             |  |
| Potton Currons 01024 9              | 56102 None recorded | 00 Fast Street Fast Town United     |  |

#### **Account Info**

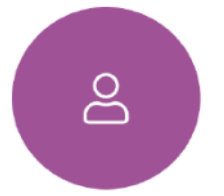

Here you can view the current address details the school has on file for your child. Other information on your child's year group, house and tutor are also available.

|             | <sup>Address</sup><br>59 High Street, Bedford,<br>MK40 1RZ, United Kingdom | Post Code<br>MK40 1RZ         |
|-------------|----------------------------------------------------------------------------|-------------------------------|
|             | Gender<br>Male                                                             | Year<br>Year 13               |
|             | Form Group<br>G                                                            | Form Tutor<br>Mr Martin Unwin |
| Jimmy Abbey | Date Of Birth<br>17-04-1998                                                |                               |

# **Parent Guide**

#### Timetable

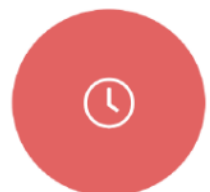

Parents and students both have access to this section, which allows you to view your child's school timetable. This shows you information on what lessons your child has each day and who the teachers are for those lessons.

| This week | -                             | мол             | DAY TUESDAY WEDNESDAY | THURSDAY | FRIDAY |
|-----------|-------------------------------|-----------------|-----------------------|----------|--------|
| Period    | Subject                       | Room            | Teacher               | Start    | End    |
| 1         | German<br>(11C/Ge1)           | Language Room 7 | Mr B Kinross          | 09:15    | 10:15  |
| 2         | German<br>(11C/Ge1)           | Language Room 7 | Mr B Kinross          | 10:15    | 11:15  |
| 3         | Computer Science<br>(11B/Co1) | IT 2            | Mr V Stockill         | 11:35    | 12:35  |
| 4         | Computer Science<br>(11B/Co1) | IT 2            | Mr V Stockill         | 12:35    | 13:35  |
| 5         | Citizenship<br>(11A/Ci)       | Art Room 2      | Mr J Brown            | 14:30    | 15:30  |

#### **Documents**

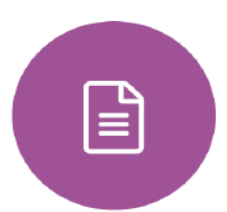

In this section you will find all the individual reports related to your child.

This includes profile reports and progress checks. Historical reports from previous years will be stored here and will be available for you to download in PDF format whenever you choose.

| File Name 🍦                                              | Type 🍨           | Date 💂     | Download |
|----------------------------------------------------------|------------------|------------|----------|
| Demo_example_document.pdf<br>School Report - Jimmy Abbey | General Document | 13/03/2013 |          |
| Demo_example_document.pdf<br>Individual Behaviour Report | General Document | 08/03/2013 |          |

#### **Exams**

## **Parent Guide**

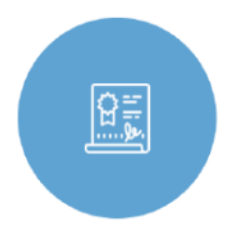

The exams section contains detailed information about upcoming exams that your child will be sitting.

It includes the **Exam Timetable** along with the exam name and location. Your child also has access to this so they can keep track of upcoming exams themselves.

Once the exam results are in, your school has the option to post them in the **Exam Results** tab. As the students own their results, the school may decide not to display them to parents and only the students.

#### Exam Timetable

| DOWNLOAD               |                              |                                                                          | EXAM TIMETABLE                                 | EXAM ENTRIES | EXAM RESULTS |
|------------------------|------------------------------|--------------------------------------------------------------------------|------------------------------------------------|--------------|--------------|
|                        | 235 days, 2<br>8300H Mathema | 0 hours and 37 minut<br>tics Tier H (Mathema                             | tes until the start of<br>tics Paper 1 Tier H) | exam         |              |
| Date & Start Time 🗍    | Board & Level 🗍              | Code & Exam 🗍                                                            | Room 🕴                                         | Seat 🕈       | Duration \$  |
| 24 May 2022<br>9:00 AM | AQA<br>GCSE/9FC              | 8300H (8300/1H)<br>Mathematics Tier H<br>(Mathematics Paper<br>1 Tier H) | ТВА                                            | TBA          | 1hr 30m      |
| 09 Jun 2022<br>9:00 AM | AQA<br>GCSE/9FC              | 8300H (8300/2H)<br>Mathematics Tier H<br>(Mathematics Paper<br>2 Tier H) | ТВА                                            | TBA          | 1hr 30m      |
| 13 Jun 2022<br>9:00 AM | AQA<br>GCSE/9FC              | 8300H (8300/3H)<br>Mathematics Tier H<br>(Mathematics Paper<br>3 Tier H) | ТВА                                            | TBA          | 1hr 30m      |

#### **Exam Entries**

|                          | EXAM TIN        | METABLE EXAM ENTRIES EXAM             |
|--------------------------|-----------------|---------------------------------------|
| Season 🛊                 | Board & Level 💂 | Code & Exam 🕴                         |
| June (Summer) Exams 2022 | AQA<br>GCSE/9DA | 8464H<br>Combined Sci: Trilogy Tier H |
| June (Summer) Exams 2022 | AQA<br>GCSE/9FC | 8100<br>Citizenship Studies           |
| June (Summer) Exams 2022 | AQA<br>GCSE/9FC | 8520<br>Computer Science              |
| June (Summer) Exams 2022 | AQA<br>GCSE/9FC | 8700<br>English Language              |
| June (Summer) Exams 2022 | AQA<br>GCSE/9FC | 8300H<br>Mathematics Tier H           |
| June (Summer) Exams 2022 | OCR<br>GCSE/9FC | J536A<br>Music-OCR Repository         |

# **Parent Guide**

#### Messages

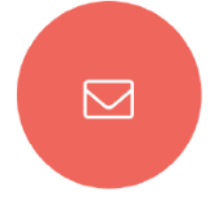

The message button can be found in the bottom right of the screen. Here you can read messages that have been sent through to you from staff at the school. You can reply to messages here. You can also write and send messages to one or more teachers and your child's tutor. Most schools also send these to your registered email address.

In the example below, the received tab is where any messages sent to you from the school will be. You have the option to read and reply from here. The sent box will store messages you've sent through previously.

| NEW MESSAGE                                           | ×                                                                                       |
|-------------------------------------------------------|-----------------------------------------------------------------------------------------|
| RECEIVED SENT                                         | Mark all read Archive                                                                   |
| EduLink One TODAY push                                | EduLink One 2021/09/29 08:01   New Achievement Record ARCHIVE                           |
| EduLink One YESTERDAY<br>New Achievement Record email | Mr A. Simmons added 15 achievement points to Sophie Aaron (11D) for<br>Excellent Effort |
| EduLink One 28/09/2021<br>push                        |                                                                                         |
| Mrs A Abell 27/09/2021<br>test email                  |                                                                                         |
| amanda@overnetdata.or 27/09/2021                      | REPLY                                                                                   |

#### Forms

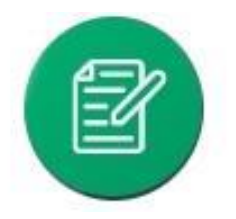

You can fill out a form sent by the school in the Forms icon. Schools will send out forms for many reasons: school trips, meal selection, permission forms etc...

The forms screen is created as a list, providing details about your child/children, the due date and whether you have completed the form or not. You need to click on a

## **Parent Guide**

Х

form to fill it out.

| Form Name            | Child        | Due Date            | Completed |
|----------------------|--------------|---------------------|-----------|
| safe guarding policy | Child 1 Demo | 11/11/2018<br>11:10 | ×         |
| homework policy      | Child 2 Demo | 11/11/2018<br>11:10 | ~         |
|                      |              |                     |           |
|                      |              |                     |           |
|                      |              |                     |           |
|                      |              |                     |           |
|                      |              |                     |           |

# A new window opens where you can read the details regarding the form and make any necessary selections or comments.

FORM

Zoo Trip Yr 11

#### Year 11 trip to London Zoo

Year 11 students who do Geography GCSE will be going to London Zoo on the 1st April as part of their coursework research. There is no cost for the trip as this is being covered by the school but they may wish to bring money for souvenirs and lunch or alternatively they should bring a packed lunch. Students need to wear school uniform and be ready to leave at 8am from the bus bay at the front of the school. Students are expected to return at 6pm the same day.

| I give my consent for my child to attend the Lond | on zoo trip: * |         |
|---------------------------------------------------|----------------|---------|
| Select                                            |                |         |
|                                                   | CANC           | EL SUBM |

#### To fill in a form, select an answer from the dropdown list, e.g. yes or no. Then press Submit.

I give my consent for my child to attend the London zoo trip: \*

| Select | • |
|--------|---|
| Yes    |   |
| No     |   |

#### Contacts

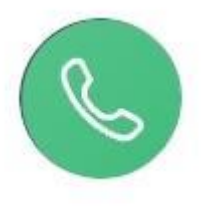

This section contains parent contact information. Details on telephone and mobile numbers, email, address, and parental responsibility can be viewed here.

If you notice any out-of-date details, you can update them in the Update Information area.

# **Parent Guide**

|             | Father<br>Mr Jonas Aaron                                                 | Parental Responsibility      |  |  |
|-------------|--------------------------------------------------------------------------|------------------------------|--|--|
| Chris Aaron | Address<br>1 Ely Road, Milton,<br>Cambridge, CB24<br>6DD, United Kingdom | Phone Number<br>07333 673341 |  |  |
|             | Email<br>Aaron@example.com                                               | Mobile Phone<br>07333 673341 |  |  |
|             | Priority<br>1                                                            |                              |  |  |

#### Assessment

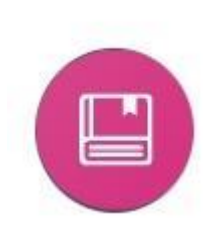

The assessment screen is customisable for every school, so most schools' assessments will not look the same. If you are struggling to understand the assessment data, it is best you contact your school so they can explain their assessment process.

You can see your child's/children's grades, targets, attitude to learning and other aspects that the school wants parents to see in Assessments. Some schools colour code data to tell you if your child is working at the expected level. Many schools also

provide a written explanation about the assessment, like what each effort grade means.

Also, you can view other assessments, including past assessments, and some schools may make KS2, KS3 or KS4 data available for parents to view.

| Attainment Summary                                                                                                    |                   |                           |                       |                           |                       |                           |                       |                |  |  |
|----------------------------------------------------------------------------------------------------|-------------------|---------------------------|-----------------------|---------------------------|-----------------------|---------------------------|-----------------------|----------------|--|--|
| The information below provides current data on the progress of your child in Attainment Summary The table shows their KS2 attainment level as well as there Attainment grade and Effort grade for each term, the final column shows your child's current target level which is colour coded according to the below key. |                   |                           |                       |                           |                       |                           |                       |                |  |  |
|                                                                                                    | KS2 Level         | Autumn - Attainment Level | Autumn - Effort Level | Spring - Attainment Level | Spring - Effort Level | Summer - Attainment Level | Summer - Effort Level | Current Target |  |  |
| English                                                                                                    | 3                 | за                        | С                     | 4C                        | с                     | 4B                        | С                     | 5B             |  |  |
| Mathematics                                                                                                    | 3                 | 3B                        | С                     | ЗA                        | с                     | 4C                        | В                     | 4              |  |  |
| Science                                                                                                    | 2                 | 2A                        | с                     | 3C                        | с                     | ЗВ                        | с                     | 3B             |  |  |
| Geography                                                                                                    | 2                 | 6B                        | В                     | 6B                        | в                     | 6B                        | с                     | 7              |  |  |
| French                                                                                                    | 4                 | A                         | С                     | A                         | с                     | A                         | С                     | A              |  |  |
| History                                                                                                    | 2                 | за                        | С                     | ЗА                        | с                     | 3B                        | D                     | 3B             |  |  |
| Art                                                                                                    | 2                 | 5A                        | В                     | 5A                        | в                     | ЗA                        | в                     | 5A             |  |  |
|                                                                                                    |                   |                           |                       |                           |                       |                           |                       |                |  |  |
|                                                                                                    | Westing by June 7 |                           |                       |                           |                       |                           |                       |                |  |  |
|                                                                                                    |                   | Working of Transt         |                       |                           |                       |                           |                       |                |  |  |
|                                                                                                    |                   | Maddine Alaus Tennal      |                       |                           |                       |                           |                       |                |  |  |

Below is an example of what an assessment could look like in Edulink One.

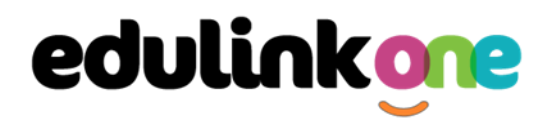

#### Noticeboard

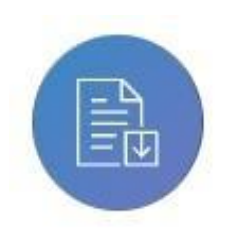

The noticeboard is where parents can see news and upcoming announcements from the school. Schools can upload newsletters, documents and other useful information.

There is also a snippet section at the top that displays important announcements, like the date of the school panto.

| NOTICEBOARD  |             |                |                              |          |
|--------------|-------------|----------------|------------------------------|----------|
| /            |             | ``             |                              |          |
| $\mathbf{X}$ | Don't forge | 7              |                              |          |
| Home         |             |                |                              |          |
|              | PDF         | ODT            | DOCX                         |          |
| Newsletters  | ond logos   | Quote template | Data Processing<br>Agreement | Contacts |